# PAGO A LA CARTA

#### Administración/Proyectos en curso/Pago a la carta

Desde esta opción se pueden registrar aquellos contribuyentes que desean el pago a la carta, en la ventana inicial se muestran aquellos contribuyentes que se han registrado.

|     | Búsqueda P          | ago a la Carta             |       |         |                |            |            |
|-----|---------------------|----------------------------|-------|---------|----------------|------------|------------|
| NIF | Contribuyente Banco |                            |       |         |                |            |            |
|     | Opciones            |                            |       |         | 💴 🏠 Alta       | Descar     | 達 Imprimir |
|     | NIF                 | CONTRIBUYENTE              | BANCO | OFICINA | DÍGITO CONTROL | CUENTA     | FECHA ALTA |
| •   | C7001032.           | Elutin - Ni versionerstett |       |         |                |            | 19/12/2008 |
|     | 10665               | Nash ma culú Y EinRige E   |       | 0002    | 01             | 0000032132 | 01/12/2008 |
|     | C. 12075725         | SCENAMOLT DIEUG PANTAGU    | 2104  | 4478    | 99             | 4545644646 | 28/11/2008 |
|     | 23727/600           | Cae avi unimation of       | 2104  | 1545    | 10             | 5646545645 | 02/12/2008 |
|     |                     |                            |       |         |                |            |            |
|     | A [ A               | Terminado                  |       |         |                |            |            |
|     | 4 4                 | i erminado.                |       |         |                |            | $\bigcirc$ |

La pantalla de búsqueda consta de los siguientes filtros:

**NIF:** NIF del contribuyente

**Contribuyente:** Nombre y apellidos del contribuyentes

Los campos de los que consta la búsqueda son:

NIF: NIF del contribuyente
Contribuyente: Nombre y apellidos del contribuyentes
Banco: código de banco de la domiciliación.
Oficina: oficina bancaria de la domiciliación.
DC: dígito de control de la domiciliación.
Cuenta: cuenta bancaria de la domiciliación.
Fecha de alta: fecha de registro de pago a la carta.

**Usuario alta:** usuario que registró el pago a la carta. **Fecha baja:** fecha de baja del registro.

Pulsando el Botón derecho del ratón, tendremos las siguientes opciones:

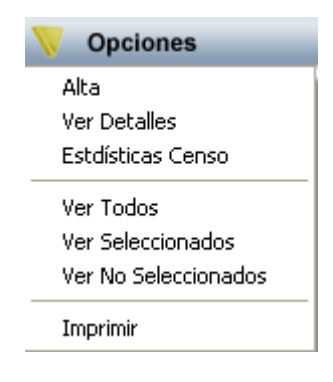

## Alta / Ver Detalles

Mediante esta ventana se pueden registrar los contribuyentes del pago a la carta:

| 📾 Registro pago a la carta 🛛 🔀                                                                                                    |                                                           |                     |                               |            |             |  |
|----------------------------------------------------------------------------------------------------|-----------------------------------------------------------|---------------------|-------------------------------|------------|-------------|--|
| NIF / CIF CLOROTTON Percha Alta 30/12/2008 (<br>Contribuyente Clorential and alta Clorential and alta Clorentia and alta Clorential and alta Clorential and alta Clorenti |                                                           |                     | Usuario Alta <mark>OAG</mark> | ER         |             |  |
| Date                                                                                                    | Datos Bancarios Banco Oficina D.C. Cuenta Domiciliaciones |                     |                               |            |             |  |
| N                                                                                                    | NIF/CIF Titular<br>Contribuyente                          |                     |                               |            |             |  |
| Tipo Notificación Manual                                                                                                    |                                                           |                     |                               |            |             |  |
| Regist                                                                                                    | ros del Censo                                             |                     |                               |            |             |  |
|                                                                                                    |                                                           |                     |                               | D Buscar   | 💌 Imprimir  |  |
|                                                                                                    | Nº CENSAL                                                 | CONCEPTO            | REF.CATASTRAL                 | Nº FIJO    | MATRÍCULA - |  |
| ►                                                                                                    | 884.014.014                                               | RECOGIDA DE BASURAS | 6                             | 01100000   |             |  |
|                                                                                                    | ciosobier,                                                | RECOGIDA DE BASURAS | .2002/3335A                   | JEN2377    |             |  |
|                                                                                                    | cloler790                                                 | RECOGIDA DE BASURAS | 620021000006                  | 6040000    |             |  |
|                                                                                                    | tort500%C                                                 | IBI URBANA          |                               | uu (12636) |             |  |
|                                                                                                    | 6-40-0000                                                 | IBI URBANA          |                               | 6190265    |             |  |
|                                                                                                    | CD3C13303                                                 | IBI URBANA          |                               | 004000     |             |  |
| 001023001                                                                                                    |                                                           | IBI URBANA          |                               | 0340010    |             |  |
| <u> </u>                                                                                                    |                                                           |                     |                               |            |             |  |
| 9 9 Terminado.                                                                                                    |                                                           |                     |                               |            |             |  |
| 🚰 Digitalizar 🛛 🗸 Aceptar 🔽 Salir                                                                                                    |                                                           |                     |                               |            |             |  |

### Campos:

**NIF** /**CIF:** NIF del contribuyente que se desea registrar, pulsando la lupa muestra una pantalla de búsqueda para seleccionar el contribuyente. Una vez introducido el NIF la aplicación carga automáticamente los datos existentes del contribuyente. Automáticamente carga los datos relativos a los censos, si el contribuyente seleccionado no tiene ni IBI, Basura o IVTM no se puede registrar.

**Contribuyente:** Nombre y apellidos o razón social, se carga automáticamente al introducir el NIF.

Banco: código de banco de domiciliación
Oficina: Código de oficina de domiciliación
DC: Dígito de control de domiciliación.
Cuenta: cuenta bancaria de domiciliación.

**NIF/CIF Titular:** NIF del titular de la cuenta. **Contribuyente:** Nombre y apellidos o Razón social del titular de la cuenta.

**Tipo Notificación:** Se indicará el tipo de notificación: Manual, sicer, Caja Duero

**NOTA:** al introducir los datos de domiciliación aplicara esa domiciliación a todos los registros pertenecientes al contribuyente, para poder domiciliar cada registro a una cuenta distinta se realizará pulsando el botón **Domiciliaciones** muestra la siguiente ventana desde la que se pueden grabar una domiciliación diferente por cada registro en el censo que tenga el contribuyente de IBI, Recogida de basuras e IVTM

| 📅 Domiciliaciones              |         |  |  |
|--------------------------------|---------|--|--|
| Domiciliaciones                |         |  |  |
| -                              | ~       |  |  |
| Número Censal 888              |         |  |  |
| Concepto RECOGIDA DE BASURAS   |         |  |  |
| Banco 2104 🔎                   |         |  |  |
| Oficina 0000 Dígito Control 14 | =       |  |  |
| Cuenta 0000321231              |         |  |  |
|                                | -       |  |  |
| Número Censal 888              |         |  |  |
| Concepto RECOGIDA DE BASURAS   |         |  |  |
| Banco 0128 🔎                   | _       |  |  |
| Oficina 2323 Dígito Control 41 |         |  |  |
| Cuenta 0032232323              |         |  |  |
|                                | -       |  |  |
| Número Censal 888              |         |  |  |
| Concepto RECOGIDA DE BASURAS   | ~       |  |  |
|                                | C Salir |  |  |

Pulsando botón Grabar queda registradas las domiciliaciones indicadas por el usuario.

Al pulsar el Botón **Aceptar** de la ventana de registro quedarán almacenados los datos introducidos por el usuario, sólo será válido si cada registro perteneciente al contribuyente tiene domiciliación, en caso contrario no será posible registrarlo.

Al pulsar el botón **Digitalizar** se pueden almacenar las imágenes o documentos que el contribuyente estime oportunos.

#### NOTA:

Cuando al editar un registro este esta de baja se puede activar pulsando el botón **Activar** 

| 📾 Registro pago a la carta 🛛 🔀 |                                                                                                    |                                |               |            |  |  |
|--------------------------------|----------------------------------------------------------------------------------------------------|--------------------------------|---------------|------------|--|--|
|                                | NIF / CIF CTOTO15554 Service Fecha Alta 28/11/2008 Usuario Alta 5808<br>Contribuyente - Eurovario 22 Di Euro Grand (5466) |                                |               |            |  |  |
|                                | Datos Bancarios<br>Banco 2104 C.A. SALAMANCA SORIA (C.DUERO)<br>Oficina 4478<br>D.C. 99<br>Cuenta 4545644646              |                                |               |            |  |  |
|                                | NIF/CIF Titular 70<br>Contribuyente JOSE                                                                                  |                                |               |            |  |  |
| Tipo Notificación Manual       |                                                                                                    |                                |               |            |  |  |
| Registros del Censo            |                                                                                                    |                                |               |            |  |  |
|                                |                                                                                                    |                                | Duscar        | imprimir 🧾 |  |  |
|                                | Nº CENSAL                                                                                                    | CONCEPTO                       | REF.CATASTRAL | Nº FIJO MA |  |  |
| ►                              | 002                                                                                                    | VEHICULOS DE TRACCION MECANICA |               | 796        |  |  |
|                                |                                                                                                    |                                |               |            |  |  |
| ◀                              |                                                                                                    |                                |               | Þ          |  |  |
|                                | 1 1                                                                                                    | Terminado.                     |               |            |  |  |
|                                |                                                                                                    |                                | 🦺 Activar     | 📮 Salir    |  |  |

## Estadísticas Censo

Mediante esta ventana se puede consultar estadísticas de domiciliación de los censos de IBI, Recogida de basura e IVTM. El proceso es bastante largo y costoso en tiempo.

| 📾 Estadisticas Censo                                                        |                | ×    |  |  |  |
|-----------------------------------------------------------------------------|----------------|------|--|--|--|
| Tipo                                                                        |                |      |  |  |  |
| NP de Centribuuentes sin deminilier ni en IPL Resure ni N/TM                | Contribuyences |      |  |  |  |
| Nº de Contribuyentes Sin dominilionién en IDL Bours y no tionen IV(TM       | 0              |      |  |  |  |
| Nº de Contribuyertes SIN dominitiación en IDI, Dastra y no tienen la rivina | 0              |      |  |  |  |
| Nº de Contribuyentes SIN domiciliación en IVTM. Basura que no tienen IRI    | 0              |      |  |  |  |
| Nº de Contribuyertes SIN dominitiación en IVTM, pasura que no tienen pi     | 0              |      |  |  |  |
| Nº de Contribuyentes SIN domiciliación en IPL y no tienen ni BASURA ni IVTM | 0              |      |  |  |  |
| Nº de Contribuyentes SIN domiciliación en BASURA y no tienen ni IBL ni IVTM | 0              |      |  |  |  |
| Nº de Contribuyentes con domiciliación en IBL Basura y IVTM                 | 0              |      |  |  |  |
| Nº de Contribuyentes con domiciliación en IBL Basura y 10 mm                | 0              |      |  |  |  |
| Nº de Contribuyentes con domiciliación en IBL IVTM u no tienen Basura       | 0              |      |  |  |  |
| Nº de Contribuyentes con domiciliación en IVTM. Basura que no tienen IBI    | 0              |      |  |  |  |
| Nº de Contribuyentes con domiciliación en IVTM y postala que ne tenen har   | 0              |      |  |  |  |
| Nº de Contribuyentes con domiciliación en IBI y no tienen ni IVTM ni Basura | 0              |      |  |  |  |
| Nº de Contribuyentes con domiciliación en Basura y no tienen ni IVTM ni IBI | 0              |      |  |  |  |
| Nº de Contribuyentes con 4 registros entre IBI Basura y IVTM                | 0              |      |  |  |  |
| Nº de Contribuyentes con 5 registros entre IBI Basura y IVTM                | 0              |      |  |  |  |
| № de Contribuyentes con 6 registros entre IBLBasura y IVTM                  | 0              |      |  |  |  |
| Nº de Contribuyentes con 7 registros entre IBLBasura y IVTM                 | 0              |      |  |  |  |
| Nº de Contribuyentes con 8 registros entre IBI.Basura y IVTM                | 0              |      |  |  |  |
| № de Contribuyentes con 9 registros entre IBI.Basura y IVTM                 | 0              |      |  |  |  |
| № de Contribuventes con 10 registros entre IBI.Basura v IVTM                | 0              |      |  |  |  |
| № de Contribuyentes con 11 registros entre IBI,Basura y IVTM                | 0              |      |  |  |  |
| № de Contribuyentes con 12 registros entre IBLBasura y IVTM                 | 0              |      |  |  |  |
| № de Contribuyentes con mas de >12 registros entre IBI,Basura y IVTM        | 0              |      |  |  |  |
|                                                                             |                | 1    |  |  |  |
|                                                                             |                | -    |  |  |  |
|                                                                             | Aceptar 🔽 S    | alir |  |  |  |